# 令和6年度愛知県公立高等学校 Web出願の手引き(受検生・保護者用) 「全県試行版」

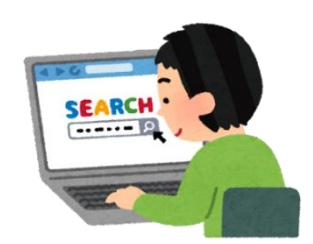

愛知県公立高等学校入学者選抜では、全日制課程、定時制課程、通信制課程においてWeb出 願を実施します。この手引きを参考に、出願に必要な手続を行ってください。

# 1 各種選抜の出願スケジュール

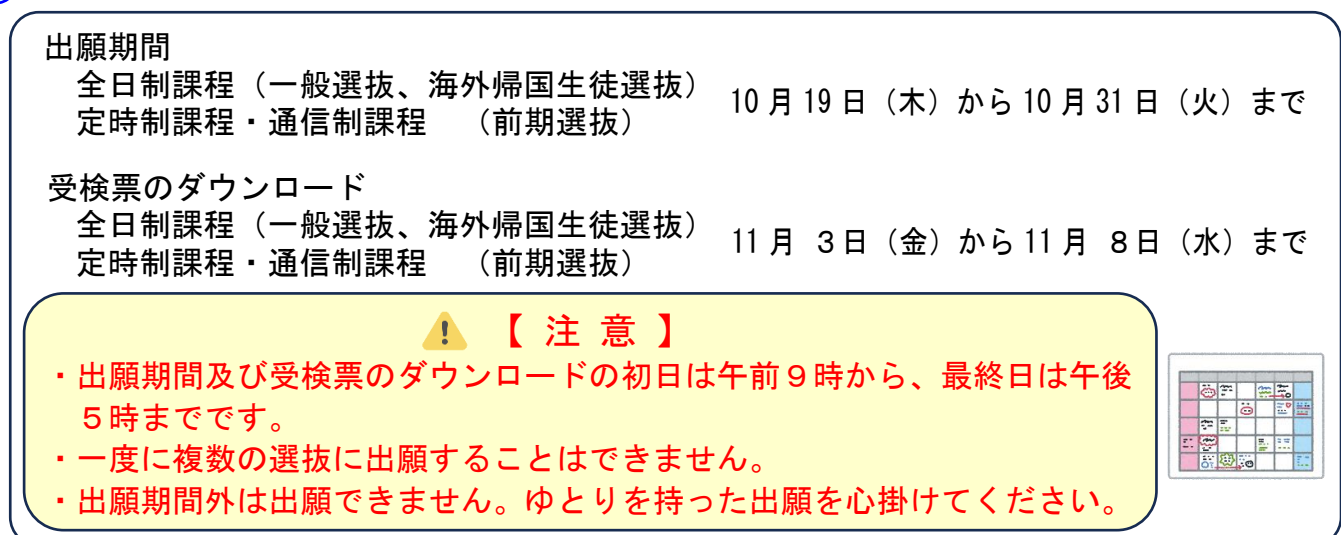

2 Web出願システムへのアクセス方法

以下のURLを入力又は右の二次元バーコードをスキャンしてWeb出願 システムにアクセスしてください。

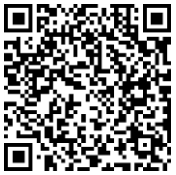

# https://www.hswebentry.pref.aichi.jp/Inputs/Login/

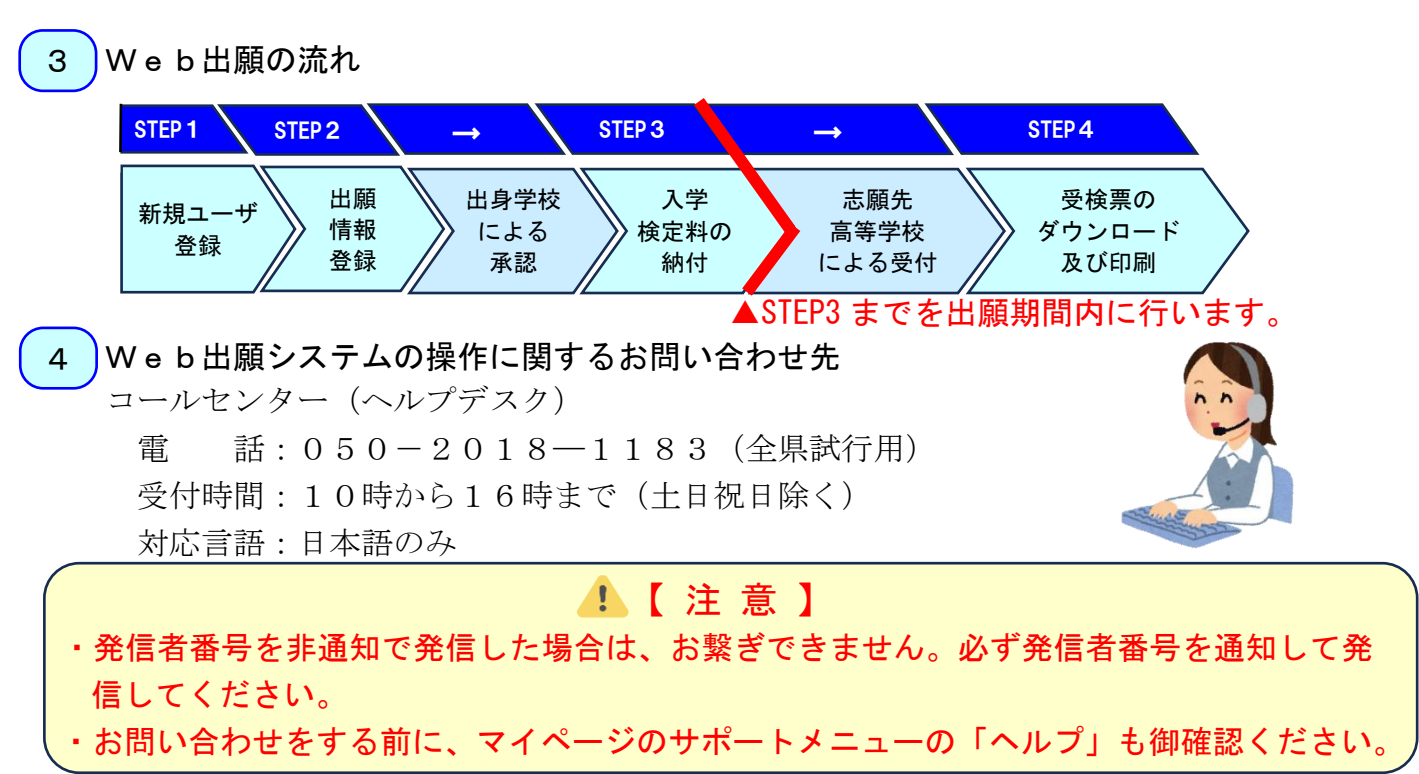

# STEP 1 新規ユーザ登録(Web出願システムを初めて利用する場合)

#### ◆ログイン画面

| <ol> <li>「新規ユーザ登録」をクリックします。</li> <li><sup>愛知県公立高等7校入学者選抜Webは踊システム</sup></li> </ol>                                                                                                    |                                                                                           |
|----------------------------------------------------------------------------------------------------|-------------------------------------------------------------------------------------------|
| ロクイ ノ画画<br>コーザ10をお持ちの方(ユーザ登録済みの方)<br>ユーザ10をお持ちの方(ユーザ登録済みの方)<br>ユーザ10をお持ちの方(ユーザ登録済みの方)<br>コーザ10をお持ちの方(ユーザ登録済みの方)<br>ログイン/(スワート<br>ログイン/(スワート<br>ログイン/<br>ユーザ10をお持ちの方(ユーザ登録済みの方)<br>ログイン/(スワート<br>ログイン/(スワート<br>ログイン/<br>ユーザ10をお持ちの方(ユーザ登録済みの方)<br>ログイン/(スワート<br>ログイン/(スワート<br>ログイン/<br>コーザ10をお持ちの方(ユーザ登録済みの方)<br>コーザ10をお持ちの方(ユーザ登録済みの方)<br>コーザ10をお持ちの方(ユーザ登録済みの方)<br>コーザ10をお持ちの方(ユーザ登録済みの方)<br>ログイン/(スワート<br>ログイン/(スワート<br>ログイン/<br>コーザ10をお持ちの方(ユーザ登録済みの方)<br>コーザ10をお持ちの方(ユーザ登録済みの方)<br>コーザ10をたはメールアドレス<br>ログイン/(スワート<br>ログイン/<br>コーザ10をお持ちの方<br>ログイン/(スワート<br>ログイン/<br>コーザ10をお持ちの方<br>ログイン/(スワート<br>ログイン/<br>コーザ10をお持ちの方<br>パスワードをおけた客合<br>パスワードをおけた客合<br>パスワードをおけた客合<br>パスワードをおけた客合<br>パスワードをおけた客合<br>パスワードをおけた客合<br>パスワードをおけた客合<br>パスワードをおけた客合<br>パスワードをおけた客合<br>パスワード<br>ログイン/<br>パスワード<br>ログイン/<br>パスワード<br>ログイン/<br>パスワード<br>ログイン/<br>パスワードをおけた客合<br>パスワードをおけた客合<br>パスワードをおけた客合<br>パスワードをおけた客合 | ・【注意】<br>新規ユーザ登録後に、「ユーザID<br>またはメールアドレス」及び「ロ<br>グインパスワード」を入力するこ<br>とで、ログインできるようになり<br>ます。 |

#### ◆メールアドレス登録画面

②「メールアドレス」を入力します。

③利用規約を確認後、「「利用規約」に同意する。」にチェック☑を入れます。

④「登録する」をクリックします。

| 愛知県公立高等学校入学者選抜Web出願システム          | ヘルプ |
|----------------------------------|-----|
| メールアドレス登録                        |     |
| メールアドレス (8)周)                    |     |
| ſ                                |     |
| メールアドレス (確認用) (必測)               |     |
|                                  |     |
| 確認のため、同じメールアドレスを入力してください         |     |
| 利用規約                             |     |
|                                  |     |
|                                  |     |
|                                  |     |
|                                  |     |
| <ul> <li>「利用規約」に同意する。</li> </ul> |     |
|                                  |     |
|                                  |     |

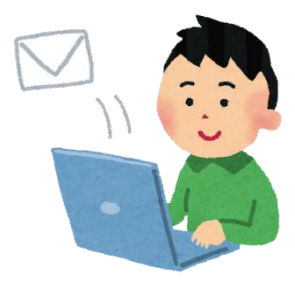

# ◆登録したメールアドレスに届いたメールを開く

メールに記載された URL をクリックします。

#### ◆本人情報入力画面

⑤「本人氏名」「生年月日」、⑥「出願資格」、⑦「ユーザ ID」等を入力します。

⑧「内容確認」をクリックします。

| 8知県公业局寺子校入子有選拔WeD出願シ人テム                             | 出願資格 6                                                                             | I-FID (7)                                                                          |
|-----------------------------------------------------|------------------------------------------------------------------------------------|------------------------------------------------------------------------------------|
| 本人情報入力                                              | 出願資格(必須)                                                                           | メールアドレス                                                                            |
| (5) 本人氏名 (必須)                                       | 中学校等卒業(見込)者 🖌                                                                      | web10(?aichi-c.ec.;p                                                               |
| 2<br>2<br>注                                         | 出身学校(必須)                                                                           | ユーザID (必須)                                                                         |
|                                                     | 選択<br>出身学校が選択できない場合は、出身学校の先生に連絡してください。<br>問題物に対策できます。                              |                                                                                    |
| 名                                                   | 学校認証コード                                                                            | シールファレンスエーラルレッマ<br>※文字以上255公共内の当角英数字のみを使用してください。<br>※登録後は変更できません。                  |
| <b>外字あり</b> 氏名にJIS第1が集及び第2水準にない文字が含まれる場合は、          | 学校翌辺コードは出身学校の先生から指示のあったコードを入力してください。<br>際時外小売買売キキサイ                                | ログインパスワード (必須)                                                                     |
| 入力可能な文字で置き換えて入力した上で「外手あり」にチェックを入れてください<br>せい (ひらがな) | → 平鮮(現法) 年月 (必須)                                                                   | □ /スワードを表示する<br>※以下の要件を全て満たす/スワードを設定してください。<br>・8文字以上~20文字以内                       |
| $d(1)$ $(7 \times \tilde{r}_{2} t^{3} t^{2})$       | <ul> <li>既卒</li> </ul>                                                             | <ul> <li>・ 東芋大文字を1文字以上使用</li> <li>・ 英字小文字を1文字以上使用</li> <li>・ 数字を1文字以上使用</li> </ul> |
|                                                     | <ul> <li>         登録後は変更できません。     </li> <li>         カニフ 毎日 (xxx)     </li> </ul> | ログインパスワード(確認用)(必須)                                                                 |
| 生年月日(必須)                                            | 2.2人面与 100%1                                                                       | □ パスワードを表示する                                                                       |
|                                                     | 出席番号 (必須)                                                                          | セキュリティ認証項目(必須) ログインパスワードを忘れた場合に使用する情                                               |
|                                                     |                                                                                    | 携带電話番号                                                                             |
|                                                     |                                                                                    | SMS認証に使用するため、SMSの受信が可能な携帯電話番号を入力してください。                                            |
|                                                     |                                                                                    |                                                                                    |
|                                                     |                                                                                    | 8                                                                                  |
|                                                     |                                                                                    | < キャンセル 内容確認 >                                                                     |
|                                                     |                                                                                    |                                                                                    |
|                                                     |                                                                                    |                                                                                    |

# 🚺 【注意】

- 本人氏名に外字が含まれる場合は、入力できる文字に置き換えて登録してください。
- ・学校認証コードは、事前に出身学校からお伝えします。学校認証コードが分からない場合は、出 身学校にお問い合わせください。
- ・ユーザ ID 及びパスワードは、各自で任意のものを設定します。
- ・携帯電話番号をお持ちでない場合は「携帯電話番号を持っていない」にチェック☑を入れて、秘密の質問を登録してください。

#### ◆本人情報登録内容確認画面

⑨登録内容を確認し、間違いがなければ「登録する」をクリックします。

| 愛知県公立高等学校入学者選抜Web出願システム                                                               |  |
|---------------------------------------------------------------------------------------|--|
| 本人情報登録内容確認                                                                            |  |
| 本人氏名                                                                                  |  |
| 委可 太                                                                                  |  |
| <b>め</b> いら 15巻一                                                                      |  |
| 生年月日                                                                                  |  |
| 2008-01-01                                                                            |  |
|                                                                                       |  |
|                                                                                       |  |
|                                                                                       |  |
| 携带電話番号                                                                                |  |
|                                                                                       |  |
| (修正する)<br>(修正する)<br>(例)<br>(例)<br>(例)<br>(例)<br>(例)<br>(例)<br>(例)<br>(例)<br>(例)<br>(例 |  |

#### ◆ログイン画面(ユーザ登録後のログイン)

- ⑩「ユーザIDまたはメールアドレス」及び「ログインパスワード」を入力します。
- ⑪「ログイン」をクリックします。

| 爱知県公立高等学校入学者選抜Web出 | 頼システム                                                                                                    | へいプ |
|--------------------|----------------------------------------------------------------------------------------------------|-----|
| ログイン画面             |                                                                                                    |     |
| (1) -<br>(1) (     | ユーザDをお持ちの方(ユーザ登録済みの方)<br>ユーザDをたはメールアドレス<br>ログインパスワード ログインパスワード ユーザDをちれた客合 ノバワードをちれた客合 初めて利用される方は、<br>新規ユーザ登録を行ってください、 S規ユーザ登録を行ってください、 |     |

# ◆ワンタイムパスワード認証画面

12登録したメールアドレスに届く「ワンタイムパスワード(6桁)」を入力します。13「認証」をクリックします。

| 愛知県2 | 3立高等学校入学者選抜Web出願シス | ム ヘルプ                                             |
|------|--------------------|---------------------------------------------------|
| ワンタ  | マイムパスワード認証         | 果然服成: <b>提供,付款,任何,</b> 分别,从了个门后的。在一般不愿到后来,不管的第三人称 |
| 12   | ワンタイムパスワード (心病)    |                                                   |
|      | < ログイン画面に戻る        |                                                   |

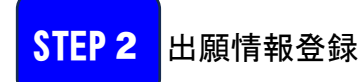

#### ◆マイページのメニュー

①「出願」→②「新規出願」の順にクリックします。

| 愛知県公立高等学校入学者選抜<br>氏名:認二。         | Web出願システム                                       |              | 本人们                        | 青食 - 出願 - り請      | ・届出・ ヘルプ ログアウト |
|----------------------------------|-------------------------------------------------|--------------|----------------------------|-------------------|----------------|
| マイページ                            |                                                 | Ę            | 総選抜: 伊京、19号 不管の            | $D7$ $\checkmark$ | 一般,運動過度,使使的時代的 |
| 処理状況一覧                           |                                                 |              |                            |                   | 前回ログイン:        |
| <u>出版情報</u><br>入力中<br>引戻中<br>差戻中 | 申請・届出           入力中           引戻中           差戻中 | 本人情報・ 出願     | 〔・ 申請・届出・                  | サポート・             | ログアウト          |
| 出身学校<br>確認中<br>検定料約<br>付待5       | 出身学校<br>確認中<br>高等学校<br>確認中                      | 2            | 視出願<br><del>- 願情</del> 報一覧 | 抜:                | R (\$4         |
| 高等学校<br>確認中                      | 高等学校<br>受付済                                     | ※入学受検料納付手動更新 | 助更新                        |                   |                |
| 高寺学校<br>受付済<br>合格発表<br>済         | (                                               |              |                            |                   |                |

#### ◆出願情報入力画面

③出願基本情報の「入力する」をクリックします。

| 出願情報入力 |                                                                       |
|--------|-----------------------------------------------------------------------|
| 出願基本情報 | 3 × λカッ3                                                              |
|        | <ul> <li>この出版登録は、仲法治の成整をなて行っています。</li> <li>く 戻る 内容権認識 &gt;</li> </ul> |

#### ◆出願基本情報入力画面

④「選抜種別」をはじめ、「本人現住所」、「保護者情報」など、入力画面を確認しながら、必要な項目を入力します。

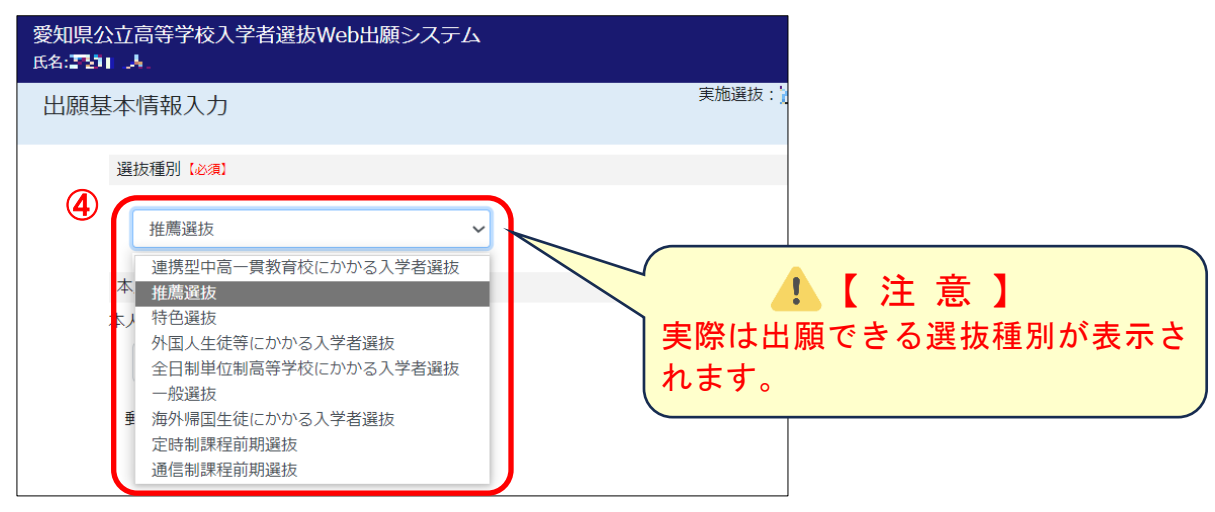

⑤「出願可能な高等学校を確認」をクリックして、出願を希望する高等学校が一覧に表示されることを確認します。ただし、学区外高等学校出願申請又は県外からの出願申請(海外を含む)の場合は、「『出願可能な高等学校を確認』に表示されない高等学校への出願を希望する。」にチェック☑(図の○)を入れます。

⑥「内容確認」をクリックします。

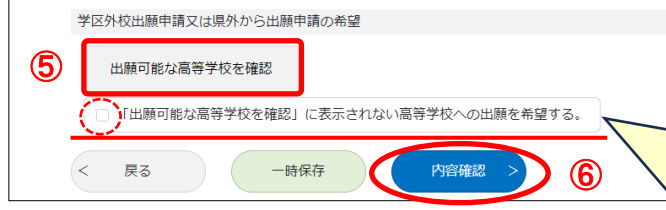

# 【注意】 「『出願可能な高等学校を確認』に表示されない高等学校への出願を希望する。」にチェックを入れると、出願情報入力画面に学区外高等学校出願申請又は県外からの出願申請(海外を含む)に必要な手続が自動的に表示されます。

#### ◆出願基本情報確認画面

⑧登録内容を確認し、間違いがなければ「入力完了」をクリックします。

| 愛知県公立高等学校入学者選抜Web出願システム<br>氏を式れる          | 本人情報 ・ 出願 ・ 申請・届出 ・ ヘルプ ログアウト                                                                |
|-------------------------------------------|----------------------------------------------------------------------------------------------|
| 出願基本情報確認                                  | 実施灌技: <b>第28.1℃。</b> → 12.1℃ 【k, + 2.1 → 12.1℃ 】→ - ● - ● - <b>● - ● - ● - ●</b> - ■ - ■ - ■ |
| 遥抜種別                                      |                                                                                              |
| <u> </u>                                  |                                                                                              |
|                                           |                                                                                              |
|                                           |                                                                                              |
|                                           |                                                                                              |
| 学区外校出願申請又は県外から出願申請の希望                     |                                                                                              |
| 出願可能な高等学校を確認                              |                                                                                              |
| □「出願可能な高等学校を確認」に表示されない高等学校への出願を希望         | ta.                                                                                          |
| <ul><li>修正する</li><li>入力売了 &gt; </li></ul> |                                                                                              |

#### 志願先高等学校の入力について

#### ◆出願情報入力画面

①志願先高等学校の「入力する」をクリックします。

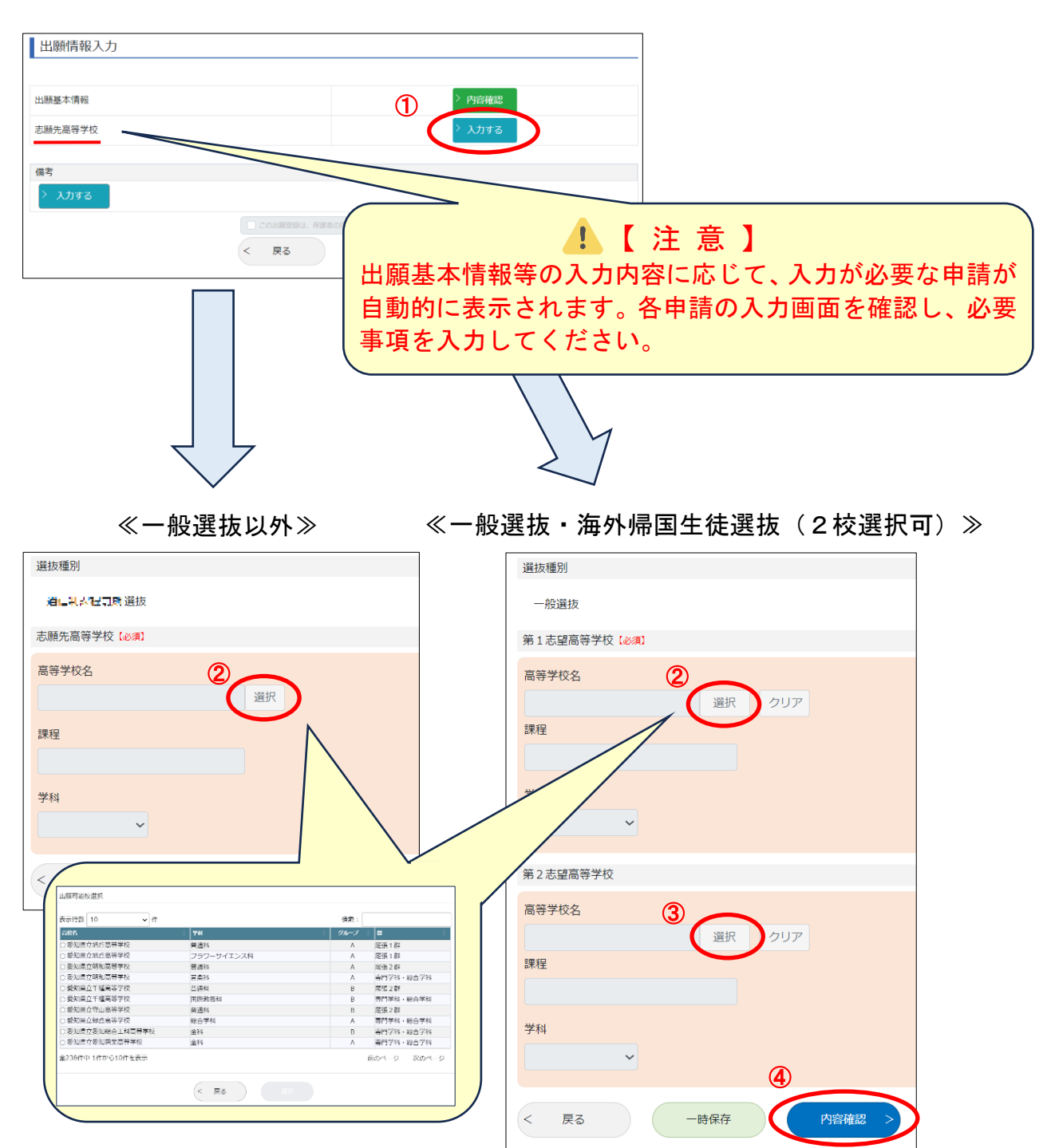

②高等学校名の「選択」をクリックし、一覧から志願先の高等学校・学科を選択しま す。

③一般選抜及び海外帰国生徒選抜では、第2志望校も同様に選択できます。

④選択が終わりましたら「内容確認」をクリックします。

#### ◆志願先高等学校確認画面

⑤登録内容を確認し、間違いがなければ、「入力完了」をクリックします。

| 愛知県公立高等学校入学者選抜Web出願システム<br>氏名:あいない | 本人情報 ・ 出願 ・ 申请・届出 ・ ヘルプ ログアウト                                 |
|------------------------------------|---------------------------------------------------------------|
| 志願先高等学校確認                          | 実施選拔:編集人 <mark>集集人社会</mark> 人体面入了全日中的人一致了如体 <b>测</b> 面了的时间和人名 |
| 選抜種別                               |                                                               |
| 一般讓技                               |                                                               |
| 第1志望                               |                                                               |
|                                    |                                                               |
| 第2志望高等学校名<br>我们具立利济需等学校            |                                                               |
| 全日制課程                              |                                                               |
| 第2志望学科<br>普通科                      |                                                               |
| 修正する                               |                                                               |

#### ◆出願情報入力画面

⑥入力が必要な項目の入力が全て完了したら、保護者の方に内容を確認してもらい「この 出願は、保護者の同意を得て行っています。」にチェック☑を入れます。

⑦「内容確認」をクリックします。

| 出願情幸            | 最入力                |                        |                                 |
|-----------------|--------------------|------------------------|---------------------------------|
| 出願基本情幸          | P                  |                        | > 内容確認                          |
| 志願先高等等          | <b>举</b> 校登録       |                        | > 内容確認                          |
| 入学検定料           |                    |                        |                                 |
| 金額              | 2,200円             |                        |                                 |
| 納付期限            | 2024/02/14 15:00   |                        |                                 |
| 納付先             | 愛知県                |                        |                                 |
| 出身学校()<br>選択が可能 | よる出願情報の承認役<br>記です。 | 後に納付が可能となります。納付方法は、クレミ | ・ジットカード決済、ペイジー決済、コンビニエンスストア決済から |
| 備考              |                    |                        |                                 |
| > 入力す           | 3                  |                        |                                 |
|                 |                    | 6 この出職登録は、保護者の同意を認     | 2個で行っています。                      |
|                 |                    | < 戻る                   |                                 |
|                 |                    |                        |                                 |

#### ◆出願情報登録内容確認画面

⑧画面に表示される内容を確認し、間違いがなければ、「登録する」をクリックします。

| 愛知県公<br>氏名:あら | な高等学校入学者選抜Web出願システム<br>まい       |             | 本人情報・ 出願・ 申請・届出・ ヘルプ ログアウト                        |   |
|---------------|---------------------------------|-------------|---------------------------------------------------|---|
| 出願情           | 報登録内容確認                         | 実施選抜: 🔤 🔤 🔤 | PROVINSION AND AND AND AND AND AND AND AND AND AN |   |
|               | 出颞情報入力                          | 登録内容確認      | 登録完了                                              |   |
|               | 操作説明・注意事項の表示エリア                 |             |                                                   |   |
|               | ▲本人情報                           |             |                                                   |   |
|               | 本人氏名                            |             |                                                   |   |
|               | <u>E3</u>                       |             |                                                   | - |
|               | (第1志望校)                         |             |                                                   |   |
|               | (第2志望校)                         |             |                                                   |   |
|               | <ul><li>間じる</li><li>8</li></ul> |             |                                                   |   |
|               | < 戻る 登録する >                     | >           |                                                   |   |

#### ◆マイページ

出願情報の登録が完了すると、「出身学校確認中」の欄に件数が青色で表示されます。出 身学校による承認や高等学校による受付等、出願情報の処理状況を確認できます。

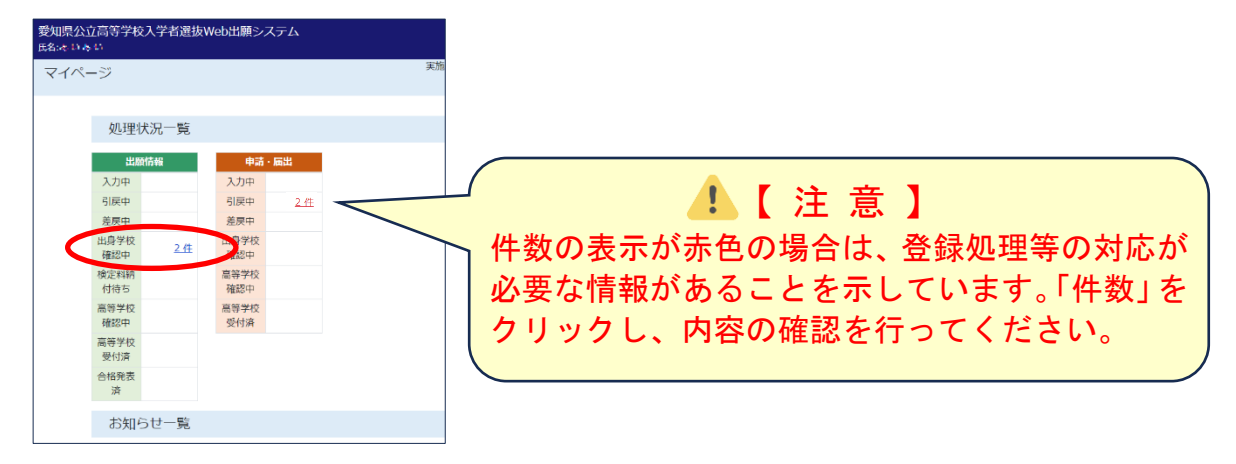

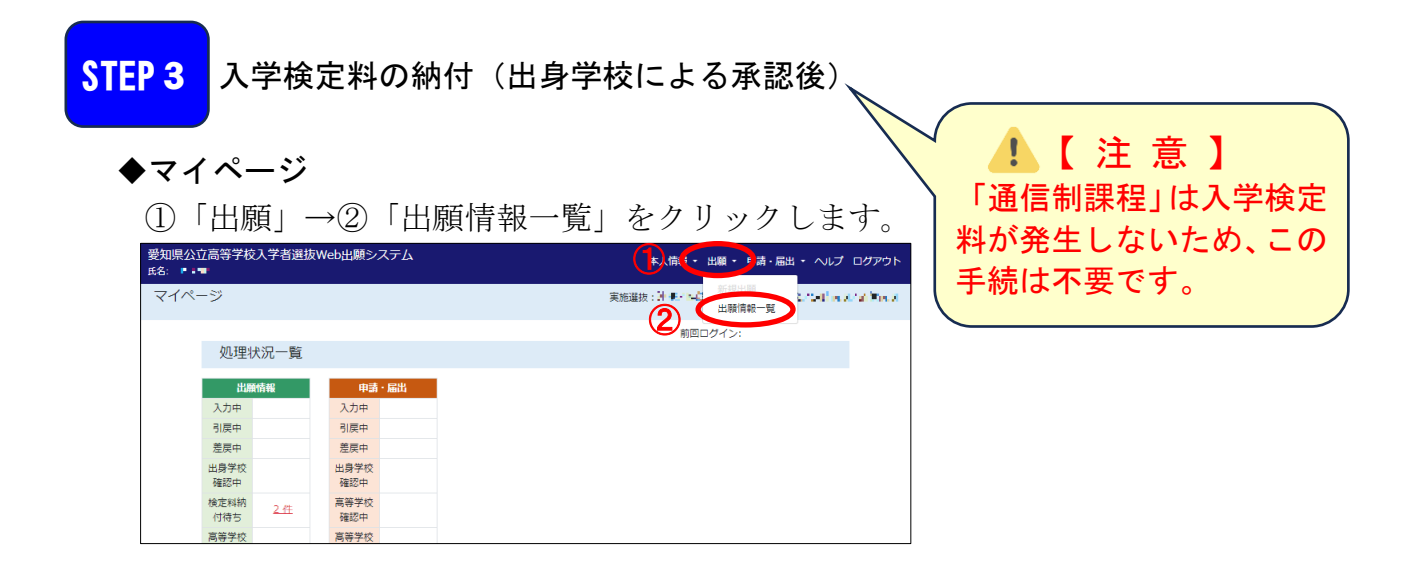

#### ◆出願情報一覧画面より

③「納付する」をクリックします。

| 爱知県公立<br>氏名:开上和 | 知県公立高等学校入学者選抜Web出願システム<br>る:弄Littift |       |            |          |          |          |                                   | 本人情報 ・ 出願 ・ 申請・届出 ・ ヘルプ ログアウト |                             |             |     |      |  |
|-----------------|--------------------------------------|-------|------------|----------|----------|----------|-----------------------------------|-------------------------------|-----------------------------|-------------|-----|------|--|
| 出願情報            | 出願情報一覧 実施組织に出現付用がないでエレースの調味エルかない温柔な  |       |            |          |          |          |                                   |                               |                             |             |     |      |  |
|                 | 処理状況                                 | 3¥ MI | 出願日        | 選抜<br>種別 | 志望<br>順位 | 受検<br>番号 | 志望先高等学校                           | 志願<br>农史                      | 入学校定料                       | 出願情報<br>確認書 | 受検票 | 合西結果 |  |
|                 | 検定料納<br>付待ち                          | 詳細    | 207:40:011 | 一般       | 1        | -        | 爱知果立世西高等学校<br>全日制 普通科             | C                             | 2,2001 <del>3</del><br>納付する | 出力          | 未交付 | -    |  |
|                 | 検定料納<br>付待ち                          | 詳細    | 202-1 0-1  | 一般       | 2        | -        | 愛知県立≝ <b>← ⊑一</b> 高等学校<br>全日制 蕃通科 | -                             | -                           | 出力          | 未交付 | -    |  |
|                 | <                                    | 戻る    |            |          |          |          |                                   |                               |                             |             |     |      |  |

※全県試行では③「納付する」をクリックする入学検定料の納付がされたことになります。 実際は、入学検定料の納付方法の選択画面に移ります。

# STEP 4 受検票のダウンロード及び印刷(高等学校による受付後)

◆マイページ

①「出願」→②「出願情報一覧」をクリックします。

| 爱知県公立高等学校入学者選抜<br>氏名: ■■■ | Web出願システム   | ()本人信 ・ 出願・) 清・届出 ・ ヘルプ ログアウト |
|---------------------------|-------------|-------------------------------|
| マイページ                     |             | 実施道法:計事、「計」」は服用報一覧            |
|                           |             | 前回ログイン:                       |
| 処理状況一覧                    |             |                               |
| 出服情報                      | 申請・届出       |                               |
| 入力中                       | 入力中         |                               |
| 引戻中                       | 引戻中         |                               |
| 差戻中                       | 差戻中         |                               |
| 出身学校<br>確認中               | 出身学校<br>確認中 |                               |
| 検定料納<br>付待ち               | 高等学校<br>確認中 |                               |
| 高等学校                      | 高等学校        |                               |

③受検票をダウンロードしたい高等学校の「出力」をクリックします。

| 變知県公立<br>€名:井│ #1/ | 印思公立言等学校入学者選抜Web出願システム 本人情報 ・ 出願 ・ 申請・届出 ・ ヘルプ ログアウト<br>s:#1 fini |       |                     |          |          |          |                                    |          |               |             |     |      |
|--------------------|-------------------------------------------------------------------|-------|---------------------|----------|----------|----------|------------------------------------|----------|---------------|-------------|-----|------|
| 出願情報               | 出願情報一覧 実施選択:#学校ではより作用し、それは構成の編集にしません。                             |       |                     |          |          |          |                                    |          |               |             |     |      |
|                    | 処理状況                                                              | JY MI | 出版日                 | 選抜<br>種別 | 志望<br>順位 | 受検<br>番号 | 志望先高等学校                            | 志願<br>変更 | 入学快定科         | 出願情報<br>確認書 | 受快票 | 合香結果 |
|                    | 受付                                                                | 詳細    | 20 <b>3.,*Cv+11</b> | 一般       | 1        | 00001    | 愛知県立 <del>た</del> 5高等学校<br>全日制 普通科 | -        | 2,200円<br>納付清 | 出力          | 出力  | 3    |
|                    | 受付                                                                | 詳細    | 207 (25%)1          | 一般       | 2        | 00010    | 愛知県立者書♥当高等学校<br>全日制 普通科            | -        | -             | 出力          | 出力  | -    |
|                    | <                                                                 | 戻る    |                     |          |          |          |                                    |          |               |             |     |      |

④「受検票を出力します。よろしいですか?」のメッセージが表示されたら「OK」をクリックします。

| 公立高等学校<br>1607<br>青報一覧 | 交入学者  | 選抜V <b>1:</b><br>受核 | ・<br>検票を | 出力 | <b>の内容</b><br>します。 | ま<br>よろしいですか?               |    | de 1-5 a de 10 | • #        | 請·局出 | ・ ヘルプ | 04<br>- T |
|------------------------|-------|---------------------|----------|----|--------------------|-----------------------------|----|----------------|------------|------|-------|-----------|
| 処理状況                   | at AM | ata.                | 超別       | 順位 | 番号                 |                             | 梁史 | ++>ビル          | 廢情報<br>確認書 | 受快量  | 合否結果  |           |
| 受付                     | 詳細    | 2023/09/11          | 一般       | 1  | 00001              | 愛知県立旭丘高等学校<br>全日刻 普通科       | -  | 2,200円<br>納付済  | 出力         | 出力   | -     |           |
| 受付                     | 詳細    | 2023/09/11          | -AR      | 2  | 00010              | 愛知県立名古屋西高等学校(全日)<br>全日制 普通科 | -  | -              | 出力         | 出力   | -     |           |
| <                      | 戻る    |                     |          |    |                    |                             |    |                |            |      |       |           |

⑤「受検票.pdf で行う操作を選んでください。」のメッセージが表示されたら「名前を付けて…」をクリック後、「受検票.pdf」ファイルを保存してください。

| 愛知県公立高等学校入学者選抜Web出願システム<br>氏条:41 K 5 | פיזעליד 🕤 ⊂ ייי אי       |                       |
|--------------------------------------|--------------------------|-----------------------|
| 出願情報一覧                               | ■ 受検票.pdfで行う操作を進んでください。  |                       |
| 処理状況 洋揚 出版日 提拔 志望 受待<br>使列 順位 賞号     | 素望先高等学校                  | 周く 名前を行けて… ◆          |
| 受付 詳細 20.5%に受り 一般 1 00001            | 201県立銀行高等学校<br>全日制 普通科   | 2,200円<br>納付深 出力 出力 - |
| 受付 洋綱 20%+2%1 一般 2 00010             | 20月21日、「古田等学校<br>全日制 普通科 | - нл нл -             |
| < 戻る                                 |                          |                       |
|                                      |                          |                       |

ſ

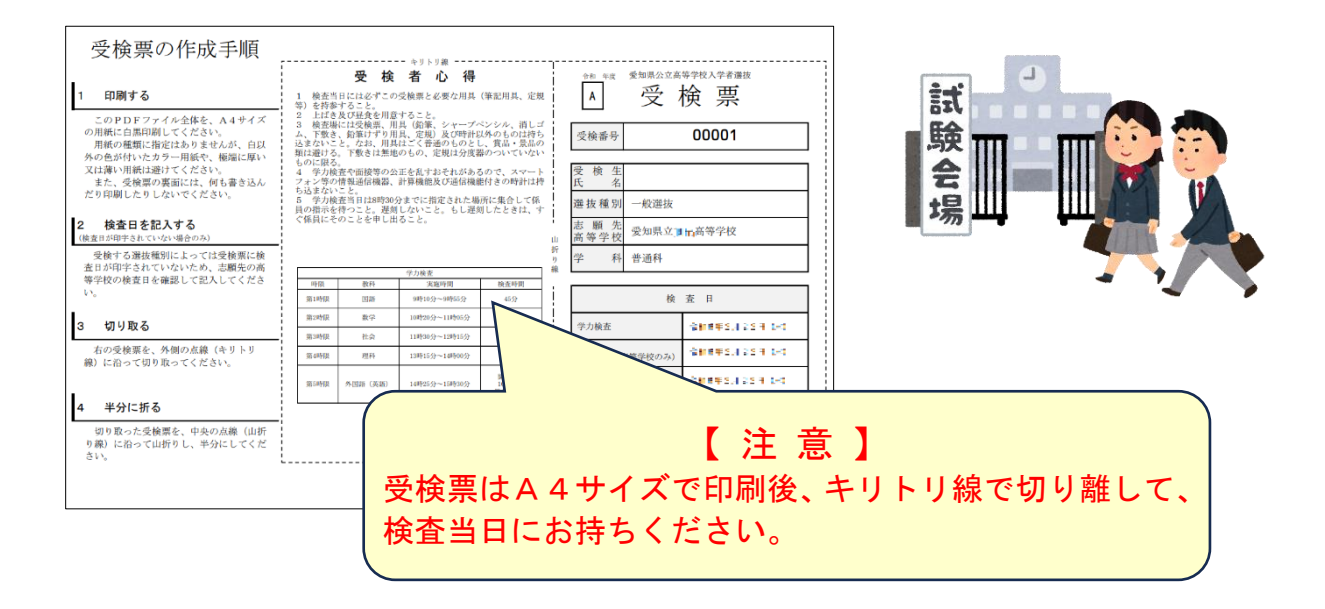

#### | 外国人の受検生について (Regarding foreign test takers)

Web出願システムに書いてある日本語の意味が分からない場合は、インターネット上の翻 訳サービスを用いて対応してください。下の図はGoogle翻訳を使って日本語から英語に翻訳 した例です。

( If you can not understand the meaning of the Japanese written on the Web Application System, please use an online translation service. The image below is an example of translation from Japanese to English using Google Translate.)

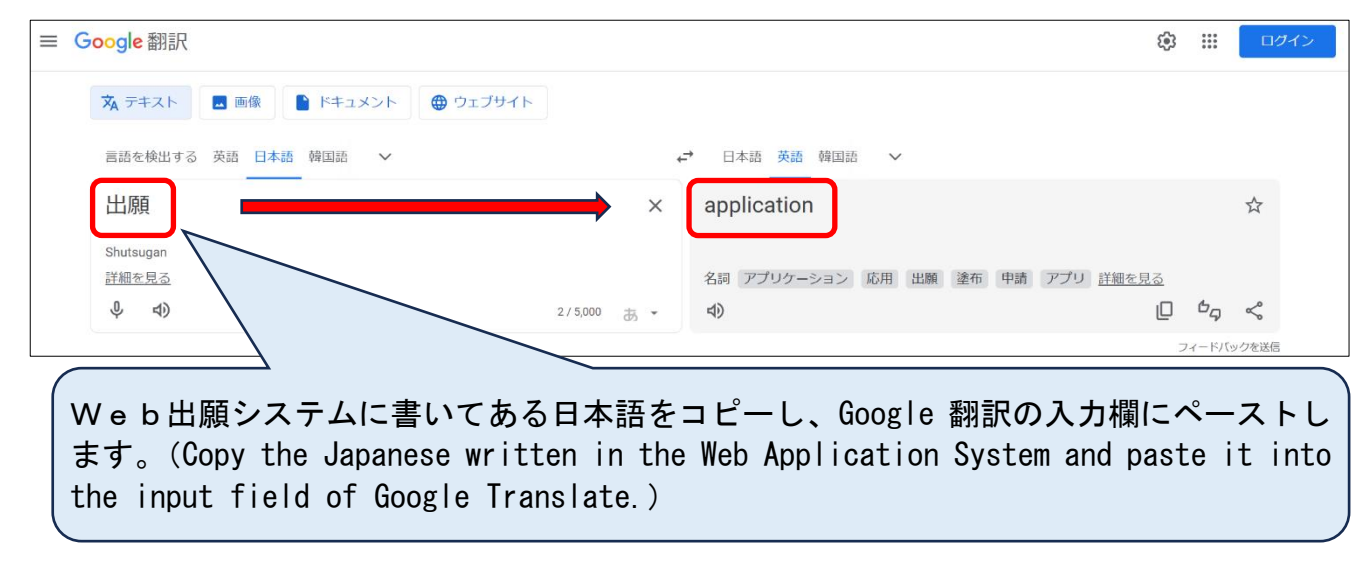

#### 出願期間前に準備しておくこと

以下の選抜に出願する受検者は、あらかじめ入力内容の確認及び必要に応じて申告内容や証明書の準備をしてくだ さい。

【重要】 全県試行では本物の証明書は添付しないでください。任意の用紙に手書 きで「中学校名」、「氏名」、「申請内容」を記載し、画像データ化したもの を添付してください。

# 記載例

学校名:愛知市立第一中学校 氏名:愛知一郎 申請内容:学区外高等学校出願申請

【注意】 項目列の()内は、Web出願システムにおける表示名です。

◆一般選抜

| 項目                            | 対象者                                                                 | 入力内容・注意事項等                                                                                                    |  |  |  |
|-------------------------------|---------------------------------------------------------------------|----------------------------------------------------------------------------------------------------|--|--|--|
| 本人住所証明<br>(本人住所証明情報入力)        | ・普通科への入学を志願する者のう<br>ち、本人と保護者の現住所が異なり、<br>かつ、両者の現住所の所属する学区が<br>異なる場合 | <ul> <li>・「保護者との別居理由(最大 256 文字)」</li> <li>を入力</li> <li>・市区町村長の発行する本人の居住を証明する書類「本人住所証明書類」の画像</li> <li>データを登録</li> </ul> |  |  |  |
| 学区外高等学校出願申請<br>(学区外校出願申請情報入力) | ・普通科への入学を志願する者のう<br>ち、一家転住のために学区外の高等学<br>校への入学を志願する場合               | ・「転居先予定住所」、「転居予定日」、「転<br>居理由(最大256文字)」を入力<br>・「一家転住証明書類」(一家転住の事情<br>を証明するに足る確実な証明書)の画像<br>データを登録                       |  |  |  |
| 県外からの出願申請<br>(県外から出願申請情報入力)   | ・本人の現住所が県外(海外を含む。)<br>であり、県内への一家転住等を理由と<br>して出願する場合                 | ・「本人転居予定住所」、「転居予定日」、<br>「転居理由(最大 256 文字)」、「保護者転<br>居先住所」、「保護者転居予定日」を入力                                                 |  |  |  |
| 音楽科に関する届出<br>(学校調査項目回答入力)     | ・音楽科への入学を志願する者                                                      | <ul> <li>・専攻別演奏曲目</li> <li>【注意】「専攻別演奏曲」については「愛知県公立高等学校入学者選抜実施要項」を参照してください。</li> </ul>                                  |  |  |  |

| 項目                                 | 対象者                                                                                                    | 入力内容・注意事項等                                                                                                    |
|------------------------------------|----------------------------------------------------------------------------------------------------|----------------------------------------------------------------------------------------------------|
| スポーツ科学科に関する届出<br>(学校調査項目回答入力)      | ・スポーツ科学科への入学を志願す<br>る者                                                                                       | <ul> <li>・「選択希望種別」、「スポーツ庁制定新体<br/>カテストの総合判定(令和5年度実施<br/>のもの)」、「中学校部活動での実績」<br/>(「全国大会レベル」、「東海大会レベ<br/>ル」、「県大会レベル」、「地区大会レベ<br/>ル」に出場した大会名・順位・正選手補<br/>欠選手など)、「外部クラブチーム等で<br/>の実績」(「全国大会レベル」、「東海大会<br/>レベル」、「県大会レベル」、「東海大会<br/>レベル」、「県大会レベル」、「東海大会<br/>レベル」、「県大会レベル」、「東海大会<br/>レベル」、「県大会レベル」、「東海大会<br/>レベル」に出場した大会名・順位・正選手<br/>補欠選手など)を入力。</li> <li>【注意】「選択希望種別」については「愛<br/>知県公立高等学校入学者選抜実<br/>施要項」を参照してください。</li> </ul> |
| 長期欠席者等選抜申請<br>(長期欠席者等選抜申請情報入<br>力) | <ul> <li>・やむを得ない事情により、中学校の</li> <li>第3学年における欠席等の日数が出席しなければならない日数の半分以上である者</li> <li>※中学校卒業者も対象となる。</li> </ul> | <ul> <li>・「申告内容(最大 1024 文字)」(欠席の</li> <li>理由、志望の動機、高校生活への抱負な</li> <li>ど)を入力</li> </ul>                                                                                                    |
| 欠席に関する自己申告<br>(欠席等にかかる申告情報入<br>力)  | ・中学校の第2学年、第3学年のいず<br>れかの学年又は両方のそれぞれの学<br>年における欠席日数が年間30日程度<br>以上の入学志願者のうち、希望する者                              | <ul> <li>・「申告内容(最大 1024 文字)」(欠席の</li> <li>理由、志望の動機、高校生活への抱負な</li> <li>ど)を入力</li> </ul>                                                                                                    |
| 受檢配當由諸                             | <ul> <li>・障害等(病気及び事故による負傷を</li> <li>含む。)により、面接等における配慮</li> <li>が必要な者</li> </ul>                              | ・「障害等の内容・程度 (最大 256 文字)」<br>を入力                                                                                                    |
| (受検上配慮申請情報入力)                      | <ul> <li>・受検配慮申請を登録する者のうち、</li> <li>希望する者</li> </ul>                                                         | <ul> <li>・「申告内容(最大 1024 文字)」(中学校</li> <li>生活の状況、志望の動機、高校生活への</li> <li>抱負など)を入力</li> </ul>                                                                                                    |
|                                    | ・病院における受検を希望する者                                                                                              | ・診断書の画像データを登録                                                                                                    |

#### ◆海外帰国生徒選抜

| 項目             | 対象者       | 入力内容・注意事項等            |
|----------------|-----------|-----------------------|
|                |           | ・「海外在住期間」、「海外在住国名」、「在 |
| 海外帰国生徒選抜申請     |           | 籍(卒業又は修了)学校名」、「帰国(帰国  |
| (海外帰国生徒選抜申請情報入 | ・全ての入学志願者 | 予定)年月日」を入力            |
| 力)             |           | ・「海外在住期間の証明書類」の画像デー   |
|                |           | タを登録                  |
| 学习再体调大         |           | ・「学習歴」(学校名、所在地、学年、入・  |
| 子舀燈寺硐宜<br>(    | ・全ての入学志願者 | 卒・転出年月日)、「海外在住歴」(海外の  |
| (子仪祠宜頃日凹谷八刀)   |           | 住所)を入力                |

| 項目                                                            | 対象者                                                                             | 入力内容・注意事項等                                                                                |
|---------------------------------------------------------------|---------------------------------------------------------------------------------|-------------------------------------------------------------------------------------------|
| <ul><li>欠席に関する自己申告</li><li>(欠席等にかかる申告情報入</li><li>力)</li></ul> | ・中学校の第2学年、第3学年のいず<br>れかの学年又は両方のそれぞれの学<br>年における欠席日数が年間30日程度<br>以上の入学志願者のうち、希望する者 | <ul> <li>・「申告内容(最大 1024 文字)」(欠席の</li> <li>理由、志望の動機、高校生活への抱負な</li> <li>ど)を入力</li> </ul>    |
| 亚松町南中部                                                        | <ul> <li>・障害等(病気及び事故による負傷を<br/>含む。)により、面接等における配慮</li> <li>が必要な者</li> </ul>      | ・「障害等の内容・程度(最大 256 文字)」<br>を入力                                                            |
| 受検 配慮 甲 請<br>(受検上 配慮申請情報入力)                                   | ・受検配慮申請を登録する者のうち、<br>希望する者                                                      | <ul> <li>・「申告内容(最大 1024 文字)」(中学校</li> <li>生活の状況、志望の動機、高校生活への</li> <li>抱負など)を入力</li> </ul> |
|                                                               | ・病院における受検を希望する者                                                                 | ・診断書の画像データを登録                                                                             |

#### ◆定時制課程・通信制課程(前期選抜)

| 項目                                      | 対象者                                                                                            | 入力内容・注意事項等                                                                                             |
|-----------------------------------------|------------------------------------------------------------------------------------------------|----------------------------------------------------------------------------------------------------|
| 県外からの出願申請<br>(県外から出願申請情報入力)             | ・本人の現住所が県外(海外を含む。)<br>であり、県内への一家転住等を理由と<br>して出願する場合                                            | <ul> <li>・「本人転居予定住所」、「転居予定日」、</li> <li>「転居理由(最大 256 文字)」、「保護者転</li> <li>居先住所」、「保護者転居予定日」を入力</li> </ul> |
| 長期欠席者等選抜申請<br>(長期欠席者等選抜申請情報入<br>力)      | <ul> <li>・やむを得ない事情により、第3学年における欠席等の日数が出席しなければならない日数の半分以上である者</li> <li>※中学校卒業者も対象となる。</li> </ul> | <ul> <li>・「申告内容(最大1024文字)」(欠席の</li> <li>理由、志望の動機、高校生活への抱負な</li> <li>ど)を入力</li> </ul>                   |
| 欠席に関する自己申告<br>(欠席等にかかる申告情報入<br>力)       | ・中学校の第2学年、第3学年のいず<br>れかの学年又は両方のそれぞれの学<br>年における欠席日数が年間30日程度<br>以上の入学志願者のうち、希望する者                | <ul> <li>・「申告内容(最大1024文字)」(欠席の</li> <li>理由、志望の動機、高校生活への抱負な</li> <li>ど)を入力</li> </ul>                   |
| 河上町南山主                                  | ・障害等(病気及び事故による負傷を<br>含む。)により、面接等における配慮が<br>必要な者                                                | ・「障害等の内容・程度 (最大 256 文字)」<br>を入力                                                                        |
| 交 (受 検 上 配 慮 申 請 情 報 入 力)               | ・受検配慮申請を登録する者のうち、<br>希望する者                                                                     | <ul> <li>・「申告内容(最大 1024 文字)」(中学校</li> <li>生活の状況、志望の動機、高校生活への</li> <li>抱負など)を入力</li> </ul>              |
|                                         | ・病院における受検を希望する者                                                                                | ・診断書の画像データを登録                                                                                          |
| 外国人生徒等受検配慮申請<br>(外国人生徒等受検上配慮申請<br>情報入力) | ・定時制課程の入学志願者のうち、外<br>国籍を有する者又は本人が日本国籍<br>だが保護者が外国籍を有する者など<br>特別な事情があると認められる者                   | <ul> <li>・「入国年月日」を入力</li> <li>※特別な事情があると認められる者については、「特別な理由(最大 256 文字)」</li> <li>を入力</li> </ul>         |